## 粤商通企业开办操作指引

一、下载"粤商通"APP

方式一:扫描二维码下载"粤商通"APP。

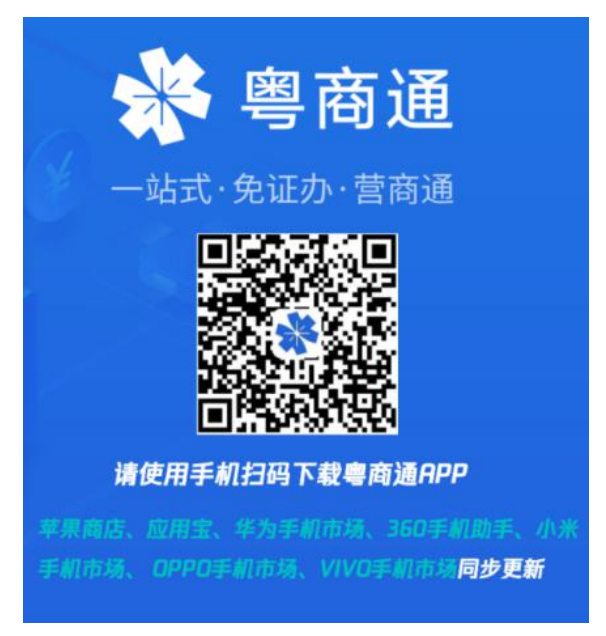

方式二: 在手机应用商城搜索"粤商通"下载即可。

## 二、选择办事地区和实名登录

在"粤商通"APP 首页,点击左上角地区定位为[江门市],并点击[请登录]-[人脸识别登录],打开微信"粤信签"小程序,完成人脸识别验证即可。

| 11:44 🛛 😰 🕫 🕯                                                                                               | intl (60)                                                        | <               |                     |
|----------------------------------------------------------------------------------------------------|------------------------------------------------------------------|-----------------|---------------------|
|                                                                                                    |                                                                  |                 | NA                  |
| 广东省人民政府办公厅关于印发广东省新移<br>推动工业企业加快实施技术改造着干措施的现<br>植门 市监 税保 扶持<br>《诉求响应 ><br>企业有师,政府必屈      ① 智能融资<br>企业有师,政府必屈 | · 771/20<br>· 771<br>拉督<br>· · · · · · · · · · · · · · · · · · · |                 | 粤商通                 |
| <ul> <li>○ 等复用 &gt;</li> <li>○ 等公平</li> <li>○ 用起市产品登记</li> <li>○ 共资道交易指尖力</li> </ul>                        | >                                                                | -               |                     |
| 招商51 (安对按半台 ><br>中山市灯海**电器有限公司 提交投资意向                                                                       |                                                                  |                 | 人脸识别登录              |
|                                                                                                    |                                                                  | L               | 法人账号登录              |
| 2<br>2<br>2<br>1<br>1<br>1<br>1<br>1<br>1<br>1<br>1<br>1<br>1<br>1<br>1<br>1                                | 地块<br>室 文<br>王<br>王                                              |                 | 整录说明(平机号登录问题)       |
| 首页 服务 发现                                                                                                    | <b>5</b><br>我的                                                   |                 | 30 W-040 - 142940 - |
| ①切换办理地区并点击                                                                                                  | [请登录]                                                            |                 | ②点击[人类识别登录]         |
|                                                                                                    | < × 人脸识<br>请刷脸完成身份认                                              | 别验证<br>证,以登录粤商通 |                     |
|                                                                                                    | 证件类型<br>身份证<br>统名                                                | 2.<br>SHE       |                     |
|                                                                                                    | 1414<br>请输入姓名<br>证件号码<br>请输入证件号码                                 |                 |                     |

③打开"粤信签"小程序进行人脸识别

■ 我已阅读并同意《用户服务协议》和《隐私政策》

三、开始办理

(一)途径一:

在"粤商通"APP首页,选择[市监],点击[开办企业],进入企业 开办一网通办专区。

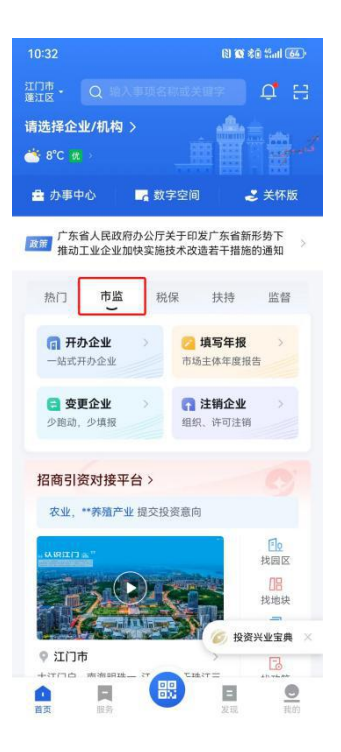

1.选择[新办企业], 查看申请流程和所需材料后, 点击[开始办理]。

| < 🗉                                                                                                    | く 、 企业开办一网通办<br>适用对象                                                                                                    |
|----------------------------------------------------------------------------------------------------|----------------------------------------------------------------------------------------------------|
| 企业开办一网通办                                                                                                    | 适用于内地自然人、广东省法人作为投资人新办企业                                                                                                    |
| 我的待办                                                                                                    | 申请流程                                                                                                    |
| 登记信息确认<br>カ件记录<br>全部业务<br>▲ 新办企业<br>→ 平型の体験<br>■ 已有企业<br>→ 平型の体験                                                                | <ol> <li>填写申请表单<br/>实成各环节业务"一表明有"、设立登记为必进环节、<br/>公章到制、印刷最考察为可进环节</li> <li>通过收获广式、支持营业风暖、印象、发展及相控设<br/>能"一面通节"。</li> <li>提交申请<br/>加选择公案引起、建文中请后需要完成实行。</li> <li>电子文件签署</li> </ol> |
| か理由引<br>                                                                                                    | 所需材料<br>1.场地证明文件<br>2.投资人身份证明,原件或复印件<br>3.高管(法定代表人)董事/监事/经理)身份证明,原件<br>或复印件                                                                                                    |
| 望寿率計 相关止务主管部门完成率社     →    日回の    →    日本の主管部门完成率社     →    →    →    ←    ↑    ☆回して、    (1)    ☆    →    ☆    ☆    →    ☆    ☆ | 4.其他证明文件,如前置审批文件或许可证件<br>开始办理                                                                                                    |

①点击[新办企业]

②点击[开始办理]

2.点击[设立登记],选择需要办理的企业类型,点击[开始填写](注: 该途径支持内资企业、分支机构、个体工商户、农民专业合作社等四 类市场主体设立登记)。

| 设立登记                    |                | ○ 内資企业<br>這用于有環质任公司,股份有限公司。合伙企<br>金。个人物质企业,非公司企业法人。 |
|-------------------------|----------------|-----------------------------------------------------|
| 可选环节                    | 编辑             | 分支机构<br>适用于分公司、营业单位、非法人分支机构、约<br>供企业分支机构、个人独贵企业分支机构 |
| 「横三中」                   | 10(1)77/-      | ○ 个体工商户                                             |
| 办税服务(申领                 | 员工参保登记         | 次民专业合作社                                             |
| 发票)<br>填写中              | 旗写中            | 开始填写                                                |
| 单位缴存登记业<br>务(住房公积<br>金) | 仅销售预包装食<br>品备案 |                                                     |
| 下一步,前                   | 从收件信息          |                                                     |

①点击[设立登记]
 ②选择企业类型并点击[开始办理]
 3.完成企业名称申报。一是按名称示例,填写行政区划、冠名方式、字号、行业表述、组织形式等名称组成信息,其中行业表述可根据实际生产(经营)情况输入关键词查询后选择(注:1.冠名方式冠省名的注册资本不少于500万;2.字号应当由2个以上10个以下的汉字组成;3.行业描述应当与企业经营范围第一项经营项目一致)。

二是选择企业名称组成形式。

三**是**系统会根据已填报的名称核实可用情况(注:不作为业务办 理的依据)。

确认企业名称填报信息无误后,点击[下一步]。

| 2 88 7 10                                                                                                    |                                                                                                    | Q 餐饮管理 💿                                                                                                    | 取                                                |
|----------------------------------------------------------------------------------------------------|----------------------------------------------------------------------------------------------------|----------------------------------------------------------------------------------------------------|--------------------------------------------------|
| 古林亦列                                                                                                    |                                                                                                    |                                                                                                    |                                                  |
| 广东 橫濱 私扶                                                                                                    | 有限公司                                                                                                    | 查询结果                                                                                                    |                                                  |
| 1 小 LEAF 177X<br>行政区划 学号 行业福                                                                                                    | MINORS T                                                                                                    | 滑动可查看更多选项                                                                                                    |                                                  |
| 名称组成信息                                                                                                    |                                                                                                    | ◎ 餐炊管理                                                                                                    |                                                  |
| 行政区划                                                                                                    |                                                                                                    | 行业:正量接角-6210x                                                                                                    |                                                  |
| 广东省-江门市-蓬江区                                                                                                    | 12.10                                                                                                    | 餐饮管理<br>行业:供報服务-6220                                                                                                    |                                                  |
| 冠名方式<br>江门市蓬江区                                                                                                    | 10.10                                                                                                    | ○ 餐饮管理                                                                                                    |                                                  |
| 字号                                                                                                    |                                                                                                    | 47.32 U WEAT TENS 99-462.32                                                                                                    |                                                  |
| 確碌发                                                                                                    | 0                                                                                                    | ● 發放管理<br>行业:小吃服务-6291                                                                                                    |                                                  |
| 行业描述<br>餐饮管理                                                                                                    | 10.10                                                                                                    | ● 餐饮管理<br>日日、水村集体日汚担日世界-7215x                                                                                                    |                                                  |
| 科技 商贸 贸易 并                                                                                                    | 网络科技                                                                                                    | TALAM, * ANY STREET AND AND AND AND AND AND AND AND AND AND                                                                                                    |                                                  |
| 电子商务 电子科技 装饰                                                                                                    | 時工程                                                                                                    | ● 餐饮管理                                                                                                    |                                                  |
| 諸村 构业管理 文化传送                                                                                                    | 8                                                                                                    | A.T. HE = 100 ALC HER DATE OF A CARD                                                                                                    |                                                  |
| 企业类型-组织形式                                                                                                    |                                                                                                    | 王动道军                                                                                                    |                                                  |
| 有限责任公司-有限公司                                                                                                    | 遺得                                                                                                    |                                                                                                    |                                                  |
| ①填写名称组成                                                                                                    | <b> </b>                                                                                                    | ②选择[行业表述]                                                                                                    |                                                  |
| <ol> <li>①填写名称组成</li> <li>× <sub>设立登记</sub></li> </ol>                                                                                                    | <b> 戊</b> 信息                                                                                                    | ②选择[行业表述]<br>< × <sup>设立登记</sup>                                                                                                    |                                                  |
| ①填写名称组成<br>× <sup>设立登记</sup>                                                                                                    | 文信息                                                                                                    | <ul> <li>②选择[行业表述]</li> <li>&lt; × 设立登记</li> <li>● 磁磁发簧饮管理 (江门市蓬江区) 有时<br/>公司</li> </ul>                                                                                                    | 畏                                                |
| ①填写名称组成<br>× 设立登记<br>Packatat                                                                                                    | 戉信息<br>選擇                                                                                                    | <ul> <li>②选择[行业表述]</li> <li>&lt; ※ 设立登记</li> <li>● 磁線发餐饮管理(江口市蓬江区) 有<br/>公司</li> <li>※ 高期回前) 名称字号包含或者被其包含<br/>行业特点表述相同或者行业特点表述不</li> </ul>                                                                                                    | <b>段</b>                                         |
| <ol> <li>①填写名称组成</li> <li>※ 设立登记</li> <li>326万式</li> <li>#选择现名方式</li> <li>#9</li> <li>#输入企业名称中的字号</li> </ol>                                                                                                    | 文信息<br><sup>2014</sup><br>①                                                                                                    | <ul> <li>②选择[行业表述]</li> <li>&lt; ※ 设立登记</li> <li>● 發展发發饮管理(江门市蓬江区)利</li> <li>● 公司</li> <li>● 激励[所] 名称字号包含或者被其包含行业特点表述相同或者行业特点表述相同或者行业特点表述相同或者行业特点表述相同或者行业特点表述不同但内容相同</li> </ul>                                                                                                    | R                                                |
| <ol> <li>①填写名称组成</li> <li>※ 设立登记</li> <li>32.5式</li> <li>#2.4展長</li> <li>#3.4展長</li> <li>#3.4展長</li> <li>#3.4展長</li> <li>#3.4展長</li> <li>#3.4展長</li> <li>#4.4</li> <li>#4.4</li> <l< td=""><td>文信息<br/>选择<br/>①</td><td>②选择[行业表述]<br/>&lt; × 设立登记<br/>&lt; ● 礎報发餐饮管理(江门市蓬江区)和<br/>公司<br/>監照问题:名称字号包含或者被其包含<br/>行业特点表述相同或者行业特点表述不同但内容相同<br/></td><td>R .</td></l<></ol> | 文信息<br>选择<br>①                                                                                                    | ②选择[行业表述]<br>< × 设立登记<br>< ● 礎報发餐饮管理(江门市蓬江区)和<br>公司<br>監照问题:名称字号包含或者被其包含<br>行业特点表述相同或者行业特点表述不同但内容相同<br>                                                                                                    | R .                                              |
| <ol> <li>①填写名称组成</li> <li>※ 设立登记</li> <li>※ 设立登记</li> <li>※ 设立登记</li> <li>第35年程名方式</li> <li>第6</li> <li>第6</li></ol>                                                                                                    |                                                                                                    | <ul> <li>②选择[行业表述]</li> <li>②选择[行业表述]</li> <li>③ 设立登记</li> <li>● 公司</li> <li>● 公司</li> <li>● 公</li></ul> | <b>我</b> · · · · · · · · · · · · · · · · · · ·   |
| ①填写名称组成<br>× 设立登记<br>** 322年11月初日本1247<br>32名方式<br>弗选择冠名方式<br>#5号<br>青输入企业名称中的字号<br>7业描述<br>青选择行业特点或经营特点<br>科技 商贸 贸易 网红<br>电子商务 电子科技 筹饰                                                                                                    |                                                                                                    | ②选择[行业表述]<br>《 ※ 设立登记<br>● 禄母发餐饮管理(江门市蓬江区)和<br>● 公司<br>■知何用、名称字号包含或者被其包含<br>行业特点表述相同或者行业特点表述不<br>同但内容相同                                                                                                    | 現・こ                                              |
| ①填写名称组成<br>× 设立登记<br>************************************                                                                                                    | 文信息.<br>※#<br>选择<br>2<br>选择<br>名科技<br>工程                                                                                                    | <ul> <li>②选择[行业表述]</li> <li>③选择[行业表述]</li> <li>《 ※ 设立登记</li> <li>● 登場发餐饮管理(江口市蓬江区)有印<br/>公司</li> <li>● 公司</li> <li>● 回回前前前前,名称字号包含或者被其包含<br/>行业特点表述相同或者行业特点表述不同但内容相同</li> <li>● 江门市蓬江区磷绿发餐饮管理有限公式</li> <li>● 紅门市蓬江区磷绿发餐饮管理有限公式</li> <li>● 紅门市蓬江区磷绿发餐饮管理有限公式</li> </ul>                                                                                                    | <b>我</b> ,""                                     |
| <ol> <li>         ①         其写名称组成         ※ 设立登记     </li> <li>         32553<br/>326533<br/>326543<br/>326543<br/>32654<br/>32654<br/>32654<br/>32654<br/>32654<br/>32654<br/>32654<br/>32654<br/>32654<br/>32654</li></ol>                                                                                                    | 文信息.<br>2017<br>2017 | <ul> <li>②选择[行业表述]</li> <li>②选择[行业表述]</li> <li>③ 设立登记</li> <li>● 保持发展饮管理(江口市蓬江区)有时<br/>公司</li> <li>● 保持发展饮管理(江口市蓬江区)有时<br/>公司</li> <li>● 開始時間、名称字号包含或者被其包含<br/>行业特点表述相同或者行业特点表述不同但內容相同</li> <li>● 江门市蓬江区綠綠发餐饮管理有限公式</li> <li>● 紅门市蓬江区綠綠发餐饮管理有限公式</li> <li>● 紅门市蓬江区綠綠发餐饮管理有限公式</li> <li>● 紅门市蓬江区綠綠发餐饮管理有限公式</li> </ul>                                                                                                    | <b>段</b> · · · · · · · · · · · · · · · · · · ·   |
| ①填写名称组内           ×         设立登记           **         设立登记           **         设立登记           **         現立登記           **         現立登記           **         現立登記           **         現立登記           **         現立登記           **         現立登記           **         現立登記           **         現立           **         現立           **         現立           **         現立           **         現立           **         現立           **         第二           **         第二           **         第二           **         第二           **         第二           **         第二           **         第二           **         第二           **         **           **         第二           **         **           **         **           **         **           **         **           **         **           **         **           **         *           **                                                                                                    | 文信息.<br>送择<br>③择<br>资料技<br>工程<br>送择                                                                                                    | <ul> <li>②选择[行业表述]</li> <li>③选择[行业表述]</li> <li>《 ※ 设立登记</li> <li>● 健禄发餐饮管理(江门市蓬江区)和<br/>公司</li> <li>● 健禄之餐饮管理(江门市蓬江区)和<br/>公司</li> <li>● 健禄之餐饮管理(江门市蓬江区)和<br/>何但内容相同</li> <li>● 江门市蓬江区器器发餐饮管理有限公式</li> <li>● 江门市蓬江区器器发餐饮管理有限公式</li> <li>● 短行业特点表述相同或者行业特点表述不同但内容相同</li> <li>● 直看名称对比结果</li> </ul>                                                                                                    |                                                  |
| ①填写名称组内       ×     设立登记       **     设立登记       **     设立登记       **     设立登记       **     現立世記       **     現立世記       **     第       **     日本       **     第       **     日本       **     日本       **                                                                                                    | 文信息<br>选择<br>①<br>选择<br>路科技<br>理                                                                                                    | ②选择[行业表述]<br>、 、 设立登记<br>、 、 设立登记<br>● 健稳发餐饮管理(江门市蓬江区)有<br>。 登場发餐饮管理(江门市蓬江区)有<br>。 登場发餐饮管理(江门市蓬江区)有<br>。 登場发餐饮管理有限公式<br>同但内容相同<br>。 江门市蓬江区碌碌发餐饮管理有限公式<br>图979 名称字号包含或者被其包含<br>行业特点表述相同或者行业特点表述不同<br>四日内容相同<br>。 查看名称对比结果<br>— 查看名称对比结果<br>— 查看名称对比结果                                                                                                    | <b>我</b>                                         |
| <ol> <li>①填写名称组内</li> <li>※ 设立登记</li> <li>※ 设立登记</li> <li>※ 设立登记</li> <li>※ 建築</li> <li>※ 建築</li> <li>※ 建築</li> <li>※ 建築</li> <li>※ 建築</li> <li>※ 電子商務</li> <li>● 子科技 数約:</li> <li>※ 電子商務</li> <li>● 子科技 数約:</li> <li>※ 電子</li> <li>※ 電子</li></ol>                                                                                                    | 文信息、<br>这样<br>这样<br>选择<br>选择<br>选择                                                                                                    | <ul> <li>②选择[行业表述]</li> <li>③选择[行业表述]</li> <li>③ 设立登记</li> <li>● 储器发餐饮管理(江门市蓬江区)和<br/>公司</li> <li>● 加容相同或者行业特点表述和<br/>同但內容相同</li> <li>□ 江门市蓬江区器器发餐饮管理有限公式</li> <li>● 近门市蓬江区器器发餐饮管理有限公式</li> <li>● 近门市蓬江区器器发餐饮管理有限公式</li> <li>● 通常学号包含或者被其包含</li> <li>① 西部河側 名称字号包含或者被其包含</li> <li>● 磁路发(江门市蓬江区)餐饮管理有<br/>公司</li> <li>● 磁路发(江门市蓬江区)餐饮管理有<br/>公司</li> <li>● 磁路发(江门市蓬江区)餐饮管理有<br/>公司</li> <li>● 磁路发(江门市蓬江区)餐饮管理有<br/>公司</li> </ul>                                                                                                    | 良                                                |
| <ul> <li>① 填写名称组内</li> <li>※ 设立登记</li> <li>※ 设立登记</li> <li>※ 設立登記</li> <li>※ 設立登記</li> <li>※ 設立登記</li> <li>※ 認知 (1) (1) (1) (1) (1) (1) (1) (1) (1) (1)</li></ul>                                                                                                    |                                                                                                    | <ul> <li>②选择[行业表述]</li> <li>②选择[行业表述]</li> <li>③ 边電2</li> <li>● 建建发程的管理 (江口市蓬江区) 有<br/>公司</li> <li>● 建建发程的管理 (江口市蓬江区) 有<br/>公司</li> <li>● 建筑之根的管理 (江口市蓬江区) 有<br/>公司</li> <li>● 建筑之根的管理 (江口市蓬江区) 有<br/>没有名称对比结果</li> <li>● 江口市蓬江区赫禄发程饮管理有限公式</li> <li>● 拉门市蓬江区赫禄发程饮管理有限公式</li> <li>● 拉门市蓬江区赫禄发程饮管理有限公式</li> <li>● 建名称对比结果</li> <li>● 建备名称对比结果</li> <li>● 硫酸发 (江口)市蓬江区) 餐饮管理有限<br/>公司</li> <li>● 硫酸发 (江口)市蓬江区) 餐饮管理有限<br/>公司</li> <li>● 硫酸发 (江口)市蓬江区) 餐饮管理有限<br/>公司</li> <li>● 硫酸发 (江口)市蓬江区) 餐饮管理有限<br/>公司</li> </ul>                                                                                                    | <b>我</b> 。"""""""""""""""""""""""""""""""""""""" |
| <ol> <li>         ・ しな立登に         ・ しな立登に         ・ しな立         ・ しな立登に         ・ しな立         ・ しな         ・ しな立         ・ しな立         ・ しな立         ・ しな         ・ しな立         ・ しな         ・ しな         ・ しな         ・ しな         ・ しな         ・ しな         ・ しな         ・ しな         ・ しな         ・ しな         ・ しな         ・ しな          ・ しな         ・ しな          ・ しな          ・ しな         ・ しな          ・ しな          ・          ・          ・</li></ol>                                                                                                    | 文信息、                                                                                                    | ②选择[行业表述]<br>、 、 、 、 、 、 、 、 、 、 、 、 、 、 、 、 、 、 、                                                                                                     | <b>我</b>                                         |

③选择[名称组成形式]

④查看名称可用情况

**4.完成企业信息填报。一是**填写注册资本、从业人数、经营范围、 核算方式等企业的基本信息和其他信息,其中填写经营范围可根据实 际生产(经营)情况,选择规范化表述的经营范围。

| X 设立登记                             | く × 设立登记                    |                  | < × 设立登记              | 5         |
|------------------------------------|-----------------------------|------------------|-----------------------|-----------|
| 〕 企业信息 > ③ 人员信息 > ④ 标料上作 > ④       | 舟冲场的经营范围                    | 401.797          | 其他信息                  |           |
| 基本信息                               | 我姐辛奶紅首光园                    |                  | 注册币种                  |           |
| 企业名称                               | 一般项目                        | ()               | 人民币                   |           |
| 薛録发餐饮管理(江门市蓬江区)有限公司                | 网络技术服务                      |                  | 注册资本<br>5             | 万元 🔘      |
| 企业类型<br>有限责任公司                     |                             |                  |                       | (C112)    |
|                                    | 漆加标准外经营泡围<br>如需添加标准外的经营范围,请 | 0/1500<br>填写,如填多 | 甲请宫业执照副本数重            | - 1 +     |
| 经营场附<br>广东省江门市蓬江区 选择               |                             |                  | 从业人数<br>3             | Х         |
| <sup>详细地址</sup><br>广东省江门市蓬江区乐怡路——号 |                             |                  | 经营范围<br>许可项目:餐饮服务。(依法 | 须经批准的项 选择 |
| 生产经营地<br>蓬江区乐怡路 号                  | 确认                          |                  | 经營期限<br>长期            |           |
| 受理机关<br>江门市镰江区市场监督管理局              |                             |                  | 是否申领电子营业执照<br>否       | 选择        |
| 联系电话<br>186                        |                             |                  | 核算方式<br>独立核算          | 选择        |
| 邮政编码<br>529000                     |                             |                  | L-R                   |           |

①填写企业基本信息 ②选择规范性表述的经营范围

③填写其他信息

二是在人员信息页点击[编辑资料],完善股东身份证住所、手机 号码、认缴情况等股东信息。

| 股水语思 · · · · · · · · · · · · · · · · · · · | +添加<br>1982に59 100.00004<br>以燈日期<br>2021-5-24 透祥 | 股东信息 | + 添加<br>认應日期<br>2021-5-24 |     | 181 |
|--------------------------------------------|--------------------------------------------------|------|---------------------------|-----|-----|
| 股水信息 +加加 1460%                             | +源加                                              | 股东信息 | +添加                       |     |     |
|                                            | 19/12/15/99 100.0000%                            |      |                           | +源加 |     |

①点击[编辑资料]

②完善股东信息

5.完善企业人员信息。在人员信息页,编辑财务负责人、联络员、 经办人、执行董事、监事、经理,以及法定代表人等人员信息,其中 法定代表人可由执行董事或经理担任(注:监事不能同时兼任董事、 经理、财务负责人或者章程规定的其他人员)。

|         |                    | 执行重争信息   |                                                                                                    |
|---------|--------------------|----------|----------------------------------------------------------------------------------------------------|
| 财务负责人侦察 |                    | 10.0     |                                                                                                    |
|         |                    | 1917-016 | ATTEL TORONOMICS.                                                                                                    |
| THE R.  |                    |          | 编辑资料                                                                                                    |
| 身份证明码   | 1011021/1020000000 |          |                                                                                                    |
| 10.10   | R84.               | 监事信息     |                                                                                                    |
|         |                    | 100      |                                                                                                    |
| 联络员信息   |                    | 原始过程站    | 100 million (100 million (100 m |
| 108     |                    |          | RURFI                                                                                                    |
| 812310  | (0.1) (MILLION)    |          |                                                                                                    |
| 1010    | R#1                | 经理信息     |                                                                                                    |
|         |                    | ○ 设置经理   |                                                                                                    |
| 经办人信息   |                    | ○ 不位置经理  |                                                                                                    |
| 107     |                    | 法定代表人由以  | 下职务担任                                                                                                    |
| 0102305 |                    | ○ 执行董事   |                                                                                                    |
| 10.10   | R#4                | 0.00     |                                                                                                    |
|         |                    |          |                                                                                                    |

\*\* \*\*\*\*\*\*\*

6.进入电子材料上传页面,上传身份证明和企业开办的其他材料, 完成全部资料上传后点击[下一步]。

董事、监事和经理的身份证件原件影像...

| <ul> <li>&lt; X 设立量</li> <li>&gt; 3 人员信息 &gt; 3 村利</li> </ul> | 912<br>41-19 > 🧿 803110.8 >           | 需投資運事。這事和经理的身份這麼件都像(印)件。<br>回籍(地区)为中国香港或中国澳门的,需要提供通行<br>证原件影像(印)件。                                                                                     |
|---------------------------------------------------------------|---------------------------------------|----------------------------------------------------------------------------------------------------|
| 上传材料                                                          | 材料清单                                  | 法定代表人的身份证件原件影像(印)<br>期提供法定代表人的身份证用件影像(印)件。国籍                                                                                                    |
| 场地证明文件<br>需要提供场地证明文件原件影<br>的场地证明文件中商事主体名<br>经营范围等与填报的信息一致     | 像(印)件。请确认上传<br>称、法定代表人、住所、<br>。       | (地址)为中国通常地址中国运行185, 制度银行地址计5284<br>件影像(印)件。                                                                                                    |
| 股东的主体资格证明或者自<br>①原於力企业的, 提交营业执<br>件                           | <b>然人身份证…</b><br>周副本原件影像(印)           | 其他证明文件(按需要上传)<br>(5)前置期和文件或者行可证件。<br>(3)如果是个体工商户转型为企业。需上传《个体工商户<br>转型升级边立企业申请书》。<br>(3)如监事屋带工代表达导的请在材料上作环节拍照上传<br>由全体取工代表达需的职工代表监事任职文件。r<br>(4)其他相关文件。 |
| 7. 2. 股东为自然人的, 国籍(地)<br>证原件影像(印)件。国籍(<br>流行的,需要提供通行证原件        | 区)为中国的,提交身份<br>地区)为中国香港或中国<br>新盘(印)件。 | +                                                                                                    |
| +                                                             |                                       | 上一歩 下一歩                                                                                                    |

7.完成业务填报后系统会跳转至收件信息页面,按需选择一窗通取或部门领取等领取结果方式,确认信息无误后点击[提交申请]。

く × 收件信息

| <ul> <li>一窗通</li> <li>您可以3</li> <li>照、印1</li> </ul> | <b>取</b><br>動过企业开办专窗一次<br>1、发展或税控设备。                | 性领取营业执                               |
|-----------------------------------------------------|-----------------------------------------------------|--------------------------------------|
| 部门领<br>您可分别<br>服、印刷                                 | <b>取</b><br>向前往各部门窗口领取<br>点、发票或税控设备。                | 办理的营业执                               |
| 窗通取                                                 |                                                     |                                      |
| 领取方式                                                |                                                     |                                      |
| 大厅领取                                                |                                                     | 选择                                   |
|                                                     | 政务服务中心                                              |                                      |
| 地址                                                  | 8118884-1<br>12 58-518                              | 10.4855                              |
| 服务时间                                                | 8-285.214<br>430-1130,85.2<br>791420-1655,<br>03691 | 8-235, 791<br>9839-236,<br>(883827-8 |
| 联系电话                                                | 1768-2327-638                                       |                                      |
| 注意事项                                                |                                                     |                                      |
| CT (11, 72, 72)                                     |                                                     |                                      |

8.选择完结果领取方式后,已完成业务预提交,需在提交申请后
48小时内完成企业登记确认,才能提交业务申请。企业登记确认可参考"市场主体登记备案实名验证"中的"粤商通实名验证操作指引"。

(二)途径二:

点击[服务],选择[市场监管],点击"更多",在"企业开办"栏

目按市场主体类型选择需要办理的事项。(注:该途径可办理个体工商 户注册登记、内资有限责任公司、外商投资有限公司、个人独资企业、 个体工商户等市场主体类型设立登记业务)

| 江门市<br>蓬江区 ▼   | Q 隐患上报   |         |                 |
|----------------|----------|---------|-----------------|
| 推荐             |          | 选企业看精准排 | 住荐 >            |
| 用电服            | 务        |         | ×               |
| 名称白            | 士由捉服名    |         |                 |
|                |          |         |                 |
| 按业务            | 按阶段 按岗位  |         |                 |
| 市场监管           | 市场监管     |         |                 |
| AL NAME OF     | 企业登记确认 # |         | >               |
| 机法服务           | 名称自主申报服务 | 0       | >               |
| 税务             | 年度报告填写   |         | >               |
| 社保             | 更多〉      |         |                 |
| 公积金            |          |         |                 |
| 公共资源           | 执法服务     |         |                 |
| 3#40m          | 非现场执法    |         | >               |
| 地田山            | 更多〉      |         |                 |
| <b>自</b><br>前页 |          | 发现      | <b>.</b><br>R87 |

选择完市场主体类型后,认真阅读办理须知,确认后点击[下一步]。

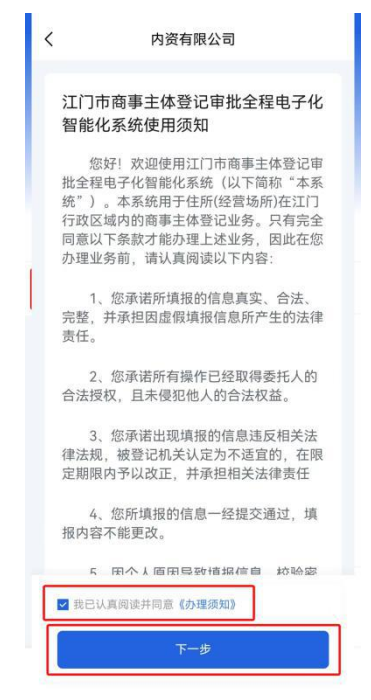

2.完成名称信息申报。一是按名称示例,填写行政区划、冠名方式、字号、行业表述、组织形式等名称组成信息,其中行业表述可根据实际生产(经营)情况输入关键词查询后选择(注:1.冠名方式冠省名的注册资本不少于500万;2.字号应当由2个以上10个以下的汉字组成;3.行业描述应当与企业经营范围第一项经营项目一致)。

二是选择企业名称组成形式。

三**是**系统会根据已填报的名称核实可用情况(注:不作为业务办 理的依据)。

确认企业名称填报信息无误后,点击[下一步]。

| 名称信息 > 2 前事主体信息 > 3 住所信息 > | く X 内资有限公司<br><sup>減市名</sup> | 1)<br>2 |
|----------------------------|------------------------------|---------|
| 称示例                        | 最终区划冠名                       |         |
| 创運江区蒙下镇某某科技有限公司            | (rate t of                   |         |
| ·<br>奎江区 棠下镇  某某  科技  有限公司 | 字号                           |         |
| ~ ~ ^ ~ ~                  | 1414                         | 0       |
| 一致区划 后缀(非必填) 字号 行业表述 组织形式  | 行业表述                         |         |
|                            | 豆制品制造                        |         |
| 称组成信息                      | 行业表述简称(请先选择行业表述              | 5       |
| 首行政区划                      | 食品生产                         | 透       |
| 青选择省行政区划 选择                |                              |         |
|                            | 组织形式                         | 诱       |
| 节行政区划                      |                              | ~       |
| 肩达掉巾行政区划 选择                |                              |         |
| 区(县)行政区划                   | 根据以上内容生成的商事主                 | 体名称:    |
| 青选择区(县)行政区划 选择             | ● 江门玲玲食品生产有限公司               |         |
| 区划冠名方式                     |                              | 公司      |
| 青选择区划冠名方式 选择               |                              |         |
| 目後位利息女                     | 玲玲食品生产(江门)有限                 | 公司      |
| 取於区划成合<br>局终区划研究           |                              |         |

**3. 完成商事主体信息填写。**填写"资金数额"、"执照副本数"、 "经营范围"等信息。

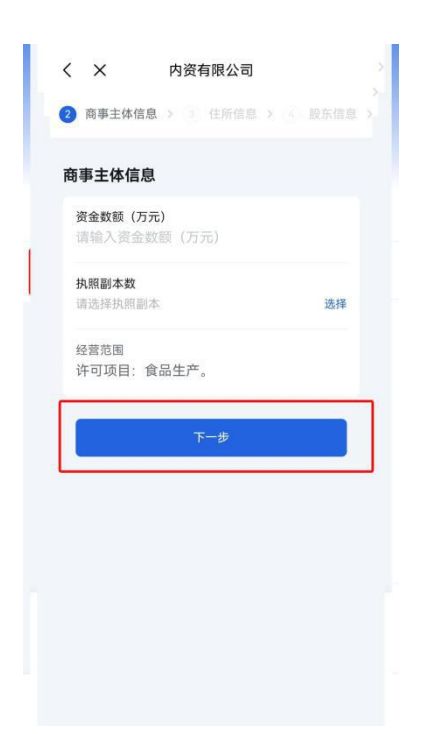

**4.填写住所信息。**完成"住所(经营场所)"、"住所所在地"、 "受理机关"等信息填写,并上传住所使用证明,完成后点击[下一步]。

| 住所信息 > 2 股本信息 > | 11111111111111111111111111111111111111 |                                    |                    |
|-----------------|----------------------------------------|------------------------------------|--------------------|
|                 |                                        | 手机号码                               |                    |
| 上所信息            |                                        | 请输入手机号码                            |                    |
| 住所 (经营场所)       |                                        | 所在地                                |                    |
| 请输入住所 (经营场所)    |                                        | 请选择城镇或者农村                          | 选择                 |
|                 |                                        | 受理机关                               |                    |
|                 |                                        | 请选择                                | 选择                 |
|                 |                                        | 房屋所有权人                             |                    |
| 手机号码            | -                                      | 请输入房屋所有权人                          |                    |
| 请输入手机号码         |                                        | 证件号码                               |                    |
| 所在地             |                                        |                                    |                    |
| 请选择城镇或者农村       | 选择                                     | 适用住所(经营场所)申报制                      | 1                  |
| 受理机关            |                                        | 请选择                                | 选择                 |
| 请选择             | 选择                                     | 不适用住所 (经营场所)                       | 申报制                |
| 房屋所有权人          |                                        | 上传住所使用证明                           | ,                  |
| 请输入房屋所有权人       |                                        | 请请写完整准确的皮严证他站、皮屋所有权人姓名             | 以及奏价证号码。否则将无法通过智能引 |
| 证件号码            |                                        | 能。如该址无劳产证,或无法提供房屋所有权人姓<br>等进入人工审批。 | 各以及身份证号码的可以只填写地址,作 |

5. 完善股东信息。点击[添加],按照系统提示完善股东信息。

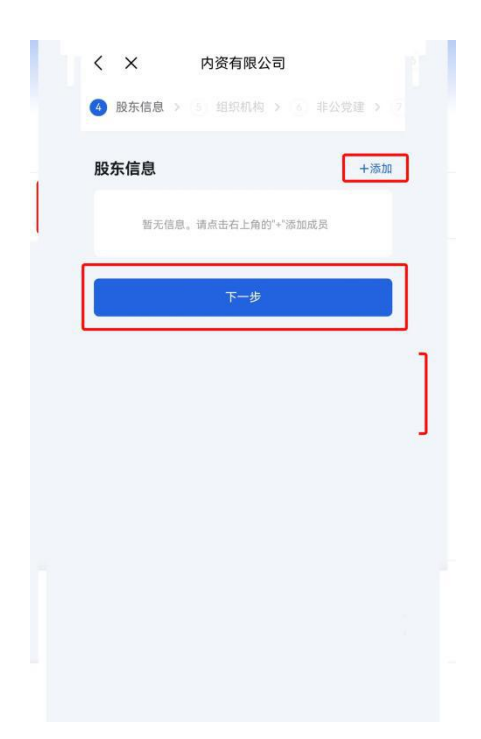

 6.按系统提示完成组织机构、非公党建、委托代理人、执照领取、 资料确认、申请资料等环节,即可完成业务办理。